# AANMELDEN BIJSCHOLINGEN

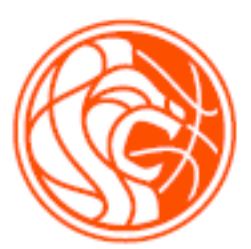

# Stap 1

Ga naar: <u>https://nbb-digitaal.sportlink.com/</u>

# Stap 2

Vul bij "afdeling" het volgende in: "NBB Afdeling Landelijk" Klik vervolgens op: "Zoek NBB activiteiten" Er verschijnt een landkaart van Nederland.

### Stap 3

Midden op de landkaart staat een blauw veld met daarin een 9. Klik op dit veld. De bijscholingen verschijnen. De kleuren betekenen het volgende:

| Kleur | Betekenis             |
|-------|-----------------------|
| Groen | Inschrijving geopend  |
| Rood  | Inschrijving zit vol  |
| Grijs | Inschrijving gesloten |

Klik de bijscholing aan die je wilt bezoeken. Er verschijnt een nieuw scherm. Op dit scherm vind je de praktische informatie over de bijscholing.

### Stap 4

Klik op "Aanmelden".

Vul vervolgens je relatiecode in (de relatiecode kan je vinden in de Sportlink app op je digitale pas. De digitale pas vind je in het menu. Je relatiecode is een combinatie van 7 letters en cijfers die altijd begint met een D).

Vul je geboortedatum in en sleep de juiste "bal" naar het ronde veld.

### Stap 5

Controleer je gegevens en zorg dat je e-mailadres 2x is ingevuld. Klik vervolgens op "inschrijving versturen".

### Stap 6

Je ontvangt een e-mail met daarin de mogelijkheid om je aanmelding definitief te maken. Pas nadat je middels de link je deelname hebt bevestigd, is je aanmelding definitief.